CiNii Research の検索結果から「コピーの取り寄せ」

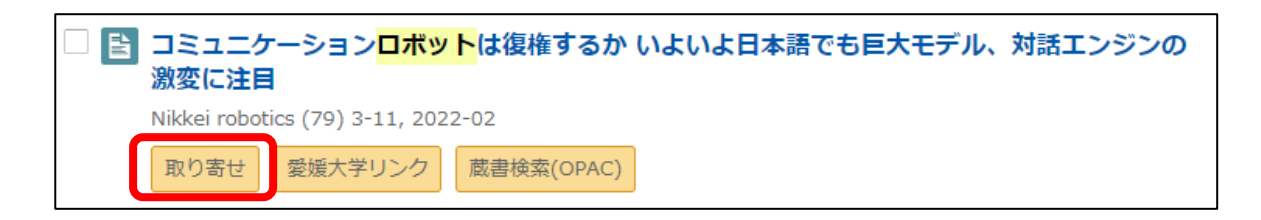

蔵書検索(OPAC)の画面が出てきたら、「コピーの取り寄せ」をクリック

| Rーム 利用案内 具へる・発す サポート お開い合わせ                                |                                    |
|------------------------------------------------------------|------------------------------------|
| 🔍 目録検索 🔻 🧕 Webサービス 🔻 💦 💽 開業服務                              | n 🤕 MARAM 🔺 Engl                   |
| 外部データ受付 (open URL)                                         | NT-10-101-141                      |
|                                                            | 他大学资料商店                            |
| リンク元から法信された資料情報は以下の通りです。 検索結果:1件 2 検索                      | 位大学(NII):同一条件线案<br>位大学(NII):同一番团体素 |
| データ情報                                                      | 11112010000                        |
|                                                            | 資料を取り寄せる                           |
| Uシク元情報: CINDR<br>コミュニケーションロボットは復産するか いよいよ日本語でも世大モデル。対話エンジン | 型と-00mの単位(コピーMO                    |
| 課文タイトル: の東京に注目                                             | CHERON OF CLASSING)                |
| 155N 1 21895783                                            |                                    |
| <b>御行年</b> : 2022-02                                       | 擴入依賴                               |
| ## 1 79                                                    | 這100個入信MI                          |
| 2-2: J-11                                                  |                                    |
| OK キャンセル                                                   |                                    |
| 依頼条件選択                                                     |                                    |
| 以下の条件を設定の上、「次へ」ボタンを押してください。                                |                                    |
| ○ 依頼対象となる資料の種別を選択してください。                                   |                                    |
| -                                                          |                                    |
| ◎ 図書 (●) 雑誌                                                |                                    |

| 1. 以下の資料情報について、分かっている情報は必ず全て入力し、<br>間違いが無いか確認してください。 |
|------------------------------------------------------|
| 論文名: コミュニケーションロボットは復権するか いよいよ日本語でも巨大モデル、対話エンジ        |
| 論文著者名:                                               |
| * 雑誌名 : Nikkei robotics                              |
| 巻号: [79 ISSN: [21895783                              |
| 出版者: CiNiiの情報が引き継がれます。                               |
| ページ: [3-11 出版年(西暦): [2022                            |
| CODEN : LCCN : LCCN :                                |
| 書誌典拠:CiNiiR 所蔵典拠:                                    |
| 書誌ID:                                                |
| ○ 登録E-mail:ehime-u.ac.jp ▼                           |
| ● 臨時E-mail:hogehoge@gmail.com 登録-Email が             |
| 臨時E-mail(確認):hogehoge@gmail.com 通常チェックしないアドレスの時は,    |
| ● 連絡先: 00-0000-0000 ▼ 臨時 E-mail に入力してください。           |
| ◎ 上記以外の連絡先:                                          |
|                                                      |
|                                                      |

確認し同意の上で「決定」をクリック。これで、図書館に申し込みが送信されます。 上記で選択したアドレスに、到着通知等が届きます。

| 申込内容に変更・間違いが無いか確認し、以下の条項に同意の上で決定ボタンを押してください。                                                |  |
|---------------------------------------------------------------------------------------------|--|
| ・著作権に関しては申込者が一切の責任を負うことになります。 Q&A【著作権について】<br>・手配先の機関に対し、この申込の入手希望資料名と申込者の所属・氏名の個人情報を提供します。 |  |
| □ 上記同意の上で申し込みます。                                                                            |  |
| ▲このページのTOPへ                                                                                 |  |
| 決 定 入力画面に戻る 条件選択に戻る                                                                         |  |